# Ersetzen Sie den Catalyst 3850-Switch - CPS

## Inhalt

Einführung Hintergrundinformationen Abkürzungen Workflow des MoP Catalyst Switch in einem Ultra-M-Setup Voraussetzungen Switch-Austauschverfahren

# Einführung

In diesem Dokument werden die erforderlichen Schritte beschrieben, um einen fehlerhaften Catalyst Switch in einer Ultra-M-Konfiguration zu ersetzen, die StarOS Virtual Network Functions (VNFs) hostet.

## Hintergrundinformationen

Ultra-M ist eine vorkonfigurierte und validierte Kernlösung für virtualisierte mobile Pakete, die die Bereitstellung von VNFs vereinfacht. Die Server, die Teil des Ultra-M-Setups sind, sind mit drei verschiedenen Switch-Typen verbunden:

- Catalyst-Switch
- Leaf-Switch
- Spine-Switch

Die Netzwerktopologie einer Ultra-M-Konfiguration ist in diesem Bild dargestellt:

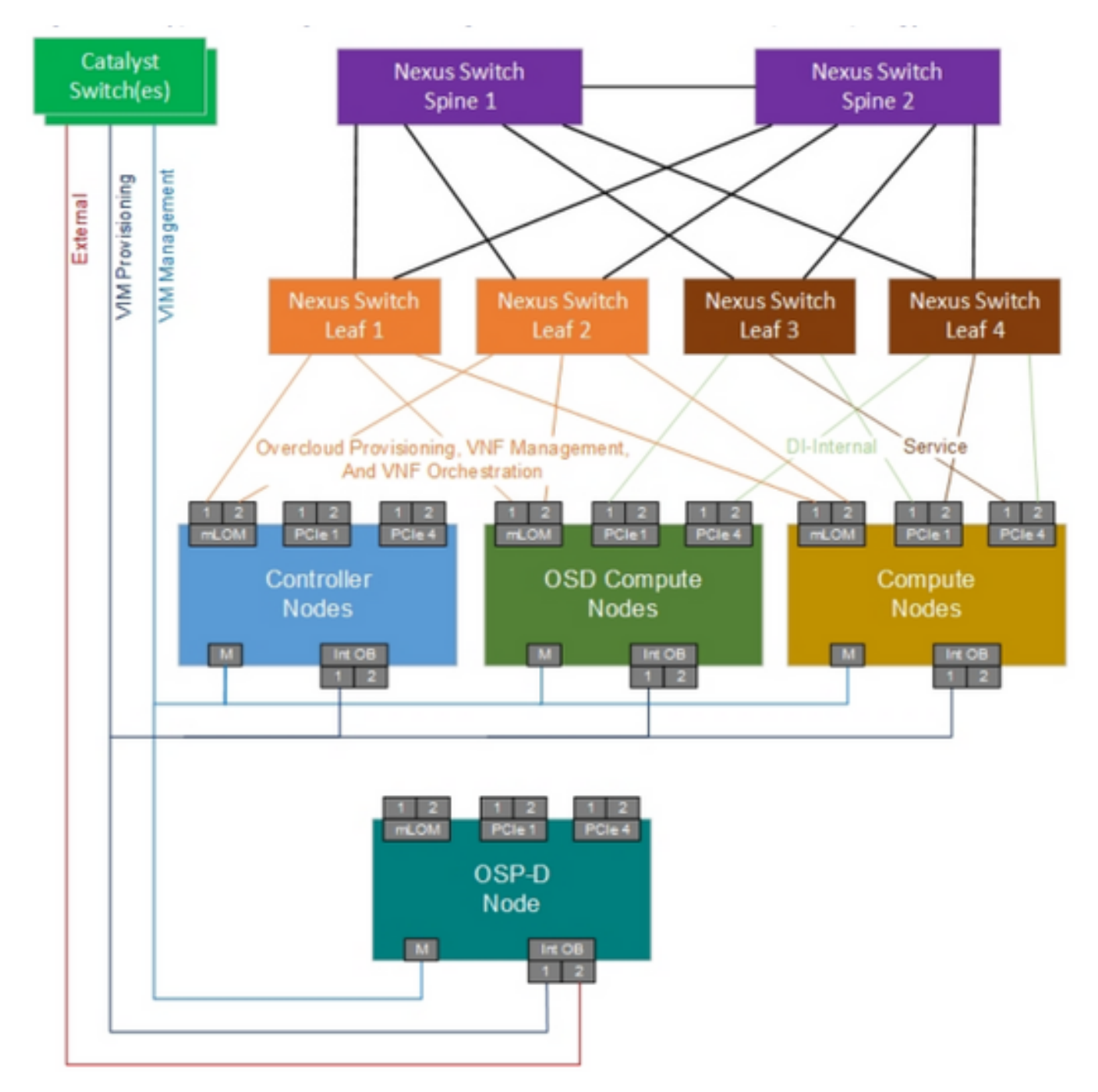

UltraM-Netzwerktopologie

**Hinweis**: Die Netzwerktopologie ist nur eine Darstellung, die Verbindungen zwischen den Switches können leicht variieren und hängt von der bereitgestellten Lösung ab. Dieses Dokument richtet sich an Mitarbeiter von Cisco, die mit der Cisco Ultra-M-Einrichtung und den Catalyst-Switches vertraut sind.

#### Abkürzungen

- VNF Virtuelle Netzwerkfunktion
- CAT Catalyst-Switch
- MOP Verfahrensweise
- LAN Local Area Network
- FTP Dateiübertragungsprotokoll
- TFTP Trivial File Transfer Protocol

#### Workflow des MoP

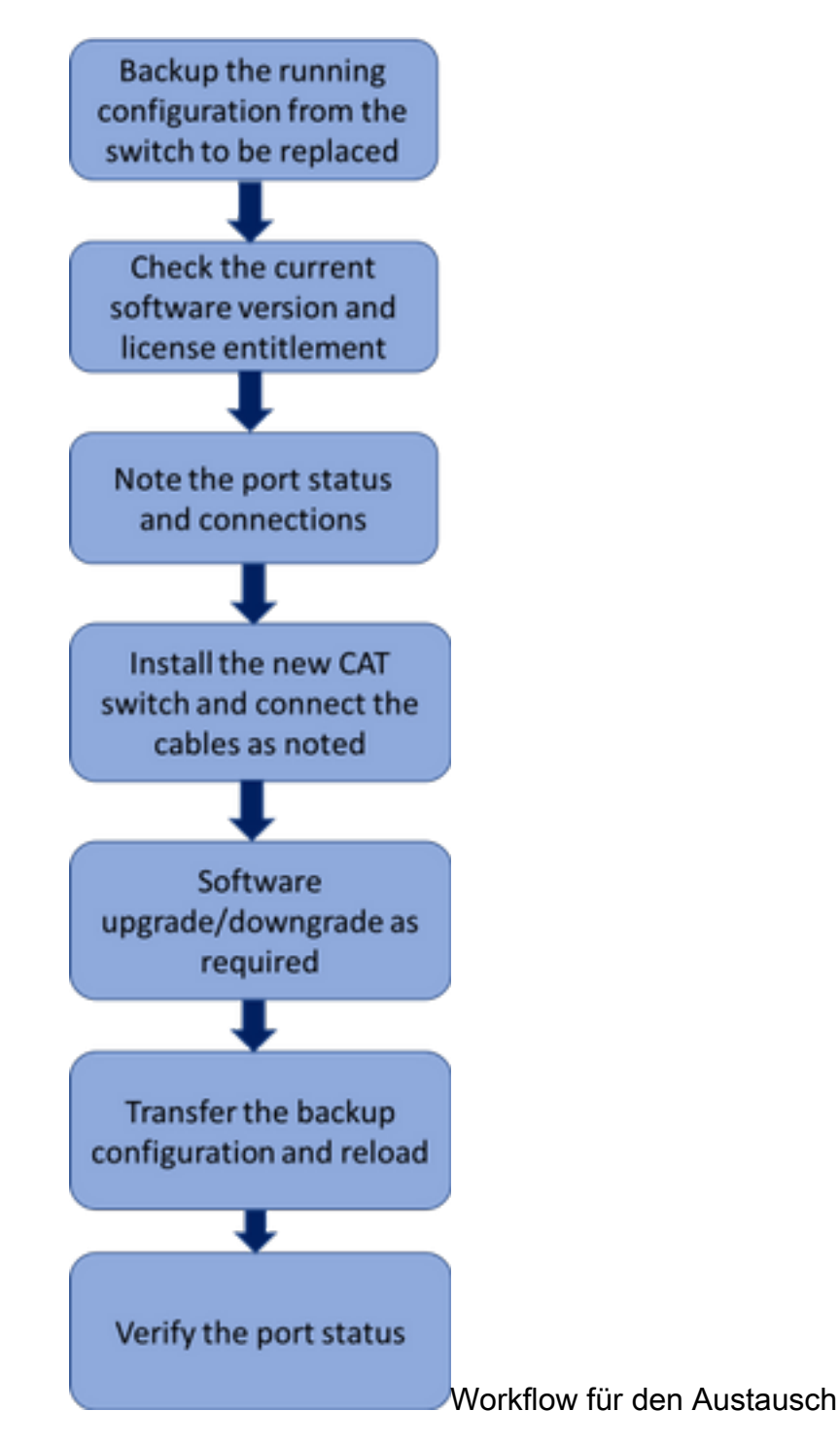

#### Catalyst Switch in einem Ultra-M-Setup

In einer Ultra-M-Konfiguration verarbeitet der CAT Switch die folgenden drei Netzwerke:

- Management-Netzwerk Anschließen des CIMC-Ports der UCS-Server und des Management-Ports der Nexus-Switches
- OpenStack Provisioning Network Anschließen des LAN1-Ports aller UCS-Server
- Externes Netzwerk Verbindung mit dem nächsten Hop-Switch

Jedes Rack in einer Ultra-M-Konfiguration verfügt über einen CAT Switch, der die drei oben genannten Netzwerke für die Geräte im Rack unterstützt. Da pro Rack nur ein Cat-Switch vorhanden ist und der CAT-Switch keine Redundanz aufweist, werden beim Austausch eines fehlerhaften CAT-Switches die vom CAT-Switch verwalteten Netzwerke beeinträchtigt. Da jedoch kein Servicelevel-Datenverkehr von diesen Netzwerken übertragen wird, hätte dies zum Zeitpunkt des Austauschverfahrens keine Auswirkungen auf die Services.

#### Voraussetzungen

1. Sichern Sie die Konfigurationsdatei vom CAT-Switch mithilfe von **ftp/tftp,** bevor Sie mit dem Austausch des Switches fortfahren.

CAT-POD1-01#copy running-config tftp: Address or name of remote host []? 10.10.10.10 Destination filename [cat-pod1-01-confg]? running-config-backup

!!

1030 bytes copied in 2.489 secs (395 bytes/sec)

2. Überprüfen Sie die aktuelle Softwareversion, die auf dem Switch ausgeführt wird, und notieren Sie sich diese.

CAT-POD1-01#show version Cisco IOS Software, IOS-XE Software, Catalyst L3 Switch Software (CAT3K\_CAA-UNIVERSALK9-M), Version 03.06.06E RELEASE SOFTWARE (fc1) Technical Support: http://www.cisco.com/techsupport Copyright (c) 1986-2016 by Cisco Systems, Inc. Compiled Sat 17-Dec-16 00:22 by prod\_rel\_team

<snip>

Switch Ports Model SW Version SW Image Mode
\* 1 56 WS-C3850-48T 03.06.06E cat3k\_caa-universalk9 INSTALL
Configuration register is 0x102

3. Uberprüfen Sie die aktuelle Lizenz.

CAT-POD1-01#show license right-to-use Slot# License name Type Count Period left

#### 1 ipbase permanent N/A Lifetime

License Level on Reboot: ipbase 4. Notieren Sie die mit dem Switch verbundenen physischen Kabel sowie den Portstatus.

CAT-POD1-01#show int status

Port Name Status Vlan Duplex Speed Type Gil/0/1 Connected to CIMC connected 105 a-full a-1000 10/100/1000BaseTX Gil/0/2 Connected to CIMC connected 105 a-full a-1000 10/100/1000BaseTX Gil/0/3 Connected to CIMC connected 105 a-full a-1000 10/100/1000BaseTX Gil/0/4 Connected to CIMC connected 105 a-full a-1000 10/100/1000BaseTX Gil/0/5 Connected to CIMC connected 105 a-full a-1000 10/100/1000BaseTX

```
Gi1/0/6 Connected to CIMC connected 105 a-full a-1000 10/100/1000BaseTX Gi1/0/7 Connected to CIMC connected 105 a-full a-1000 10/100/1000BaseTX Gi1/0/8 Connected to CIMC connected 105 a-full a-1000 10/100/1000BaseTX Gi1/0/9 Connected to CIMC connected 105 a-full a-1000 10/100/1000BaseTX Gi1/0/10 notconnect 1 auto auto 10/100/1000BaseTX
```

<snip>

#### Switch-Austauschverfahren

1. Installieren Sie den neuen Switch im Rack, und schließen Sie die Kabel wie angegeben an den Switch an. Die Schritte zur Switch-Installation finden Sie unter dem folgenden Link: <u>Catalyst 3850</u> Switch Hardware Installation Guide

2. Führen Sie das Express Setup aus, um die ursprünglichen IP-Informationen einzugeben. Diese Aktion ermöglicht den Zugriff auf den Switch über die IP-Adresse für eine weitere Konfiguration. Die Schritte zur Durchführung der Express-Einrichtung finden Sie unter dem folgenden Link: <u>Catalyst 3850 Switch Erste Schritte</u>

3. Überprüfen Sie die Softwareversion des CAT-Switches, und aktualisieren Sie bzw. herabstufen Sie die frühere Softwareversion entsprechend dem hier angegebenen Link: <u>Upgrade-,</u> <u>Management- und Wiederherstellungsverfahren für Catalyst Switches der Serie 3850</u>

4. Überprüfen Sie die Lizenzstufe des neuen CAT-Switches, und stellen Sie sicher, dass diese den alten Lizenzeinstellungen entspricht.

CAT-POD1-01#show license right-to-use Slot# License name Type Count Period left

1 ipbase permanent N/A Lifetime

License Level on Reboot: ipbase 5. Übertragen Sie das Konfigurations-Backup auf den neuen Switch.

CAT-POD1-01#copy tftp: running-config Address or name of remote host []? 10.10.10.10 Source filename []? running-config-backup Destination filename [running-config]?

Accessing tftp://10.10.10.10/running-config-backup...

Loadingrunning-config-backup from 10.10.10.10 (via FastEthernet0/0): ! [OK - 1030 bytes]

1030 bytes copied in 9.612 secs (107 bytes/sec)

6. Laden Sie den Switch nach dem Laden der Sicherungskonfiguration neu.

CAT-POD1-01#reload

7. Wenn der Switch aktiv ist, überprüfen Sie den Portstatus und stellen Sie sicher, dass er wie zuvor funktioniert.